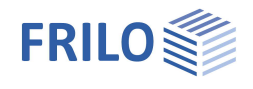

# Grundbruchnachweis GBR+

## Inhaltsverzeichnis

| Anwendungsmöglichkeiten                        | 2  |
|------------------------------------------------|----|
| Zusatzoption FDPro                             | 3  |
| Berechnungsgrundlagen                          | 4  |
| Eingabe                                        | 6  |
| Grundparameter                                 | 6  |
| System                                         | 7  |
| Fundament                                      | 7  |
| Stütze                                         | 7  |
| Boden                                          | 8  |
| Grundwasser                                    | 11 |
| Gelände                                        | 11 |
| Belastung                                      | 12 |
| Lastfälle                                      | 12 |
| Einzellasten                                   | 15 |
| Linienlasten                                   | 16 |
| Flächenlasten                                  | 16 |
| Bemessung / Nachweise                          | 17 |
| Grundbau                                       | 17 |
| Erweiterter Grundbaudialog - Grundbaunachweise | 19 |
| Erddruck (mit Zusatzoption FDPro)              | 20 |
| Parameter                                      | 21 |
| Ausgabe                                        | 22 |

#### Grundlegende Dokumentationen, Hotline-Service und FAQ

Neben den einzelnen Programmhandbüchern (Manuals) finden Sie "Allgemeine Dokumente und Bedienungsgrundlagen" auf unserer Homepage <u>www.frilo.eu</u> unter CAMPUS im Downloadbereich (Handbücher).

- *Tipp 1: Bei Fragen an unsere Hotline lesen Sie <u>Hilfe Hotline-Service Tipps</u>. Siehe auch Video <u>FRILO-Service</u>.*
- *Tipp 2: Zurück im PDF z.B. nach einem Link auf ein anderes Kapitel/Dokument geht es mit der Tastenkombination <ALT> + "Richtungstaste links"*
- *Tipp 3: Häufige Fragestellungen finden Sie auf www.frilo.eu unter* > *Service* > *Support* > <u>FAQ</u> beantwortet.
- Tipp 4: Hilfedatei nach Stichwörtern durchsuchen mit <Strg> + F

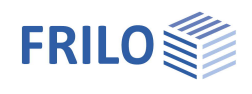

# Anwendungsmöglichkeiten

Mit dem Programm GBR+ können quadratische und rechteckige Fundamente nachgewiesen werden. Die äußeren Lasten können zentrisch bzw. mit 1-achsiger oder 2-achsiger Exzentrizität der Last angreifen.

Berechnet werden die Bodenpressungen unter den 4 Eckpunkten und bei klaffender Fuge die Lage der Null-Linie.

Für das Fundament werden die Nachweise für klaffende Fuge, zulässigen Sohldruck, Gleiten, Lagesicherheit und Grundbruch geführt.

Das System besteht aus der Fundamentplatte und optional einer aufgesetzten Stütze (bzw. Sockel) mit möglicher Exzentrizität.

Folgende Lastarten können gerechnet werden:

- Normalkraft in Z-Richtung an der Stelle der Stütze
- Horizontallasten Hx und Hy wahlweise an der Stützenoberkante oder in der Fundamentsohle
- Äußere Momente Mx und My
- Erdauflast und zusätzliche Gleichlast auf der Fundamentfläche ohne Stütze und weitere vertikale Einzellasten an beliebigen Stellen

#### Normen

- DIN EN 1992
- ÖNORM EN 1992
- BS EN 1992
- NF EN 1992
- PN EN 1992
- EN 1992

weiterhin verfügbar:

- DIN 1045-1
- ÖNORM B 4700

Entsprechend der gewählten Stahlbetonnorm setzt das Programm die zugehörige Grundbau- und Grundbruchnorm automatisch.

- DIN EN 1997-1
- ÖNORM EN 1997-1
- BS EN 1997-1
- NF EN 1997-1
- PN EN 1997-1
- DIN 1054:1976/2005/2021

Unterstützung aller 3 Nachweisverfahren nach Eurocode 7, einstellbar für alle nationalen Anhänge.

Die Teilsicherheitsbeiwerte und Kombinationsgleichungen für die geotechnischen Nachweise sind editierbar. Siehe Bemessung – <u>Parameter</u>.

| Eigenschaften  | Ф   |
|----------------|-----|
| Grundparameter | ٩ 🕲 |
| i System       |     |
| i± Belastung   |     |
| ⊕ Bemessung    |     |
| 🗄 Ausgabe      |     |

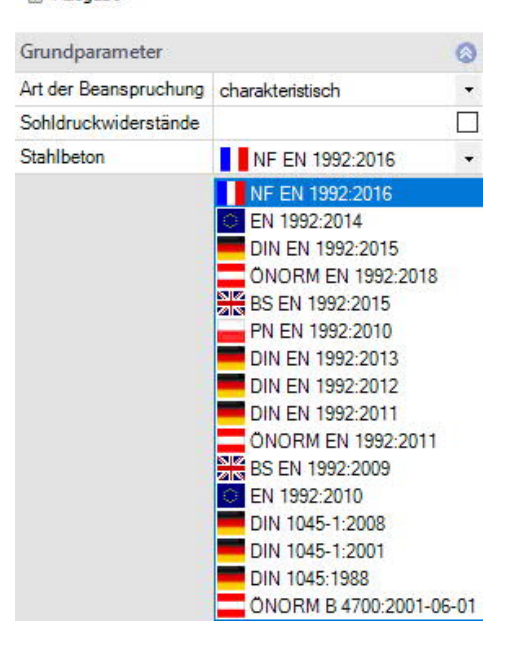

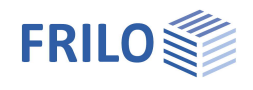

# Zusatzoption FDPro

Mit der Zusatzoption FDPro erweitern sich die Fundamentprogramme FD+/FDB+/FDS+ und GBR+ um

- einen Erddruckansatz
- eine geneigte Fundamentsohle
- einen seismischen Grundbruchnachweis
- einen Grundbruch-Durchstanznachweis
- eine Tragfähigkeitsberechnung des Baugrunds mit einer Tabelle aus Bemessungswerten des Sohldruckwiderstands
- grafische Schnittgrößenausgabe entlang der Fundamenthauptachsen

Siehe hierzu Berechnungsgrundlagen Grundbau im Dokument zu FD+.

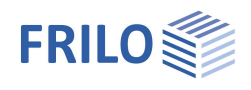

# Berechnungsgrundlagen

#### **Die Lagesicherheit**

Für den Nachweis der Lagesicherheit werden bei Verwendung der Euronormen die stabilisierenden und destabilisierenden Momente bezogen auf die 4 Außenkanten des Fundamentes ermittelt. Werden statt der charakteristischen Lastfälle die Ergebnislastfälle verwendet, so werden diese ohne jede Berücksichtigung der Reduktionsfaktoren für die Ermittlung der stabilisierenden und destabilisierenden Momente herangezogen. Nur das Eigengewicht wird in diesem Fall mit den günstig bzw. ungünstig wirkenden Teilsicherheitsbeiwerten behaftet.

### Die klaffende Fuge

Für ständige Lasten darf keine klaffende Fuge auftreten und unter der Gesamtlast ist ein Klaffen der Sohlfuge höchstens bis zum Schwerpunkt zulässig. Für die Euronormen erfolgt die Berechnung der klaffenden Fuge nicht mit charakteristischen sondern mit repräsentativen Lasten.

Werden statt der Überlagerungen Ergebnislastfälle verwendet (Grundparameter » Art der Beanspruchung), so werden vor der Betrachtung der klaffenden Fuge die Lasten mit Hilfe der Reduktionsfaktoren auf ein charakteristisches Niveau gebracht. Wichtig ist in diesem Fall die Definition, ob es sich bei den einzelnen Lastfällen um Ergebnisse aus ausschließlich ständigen oder ständigen und veränderlichen Lasten handelt: eine klaffende Fuge wird für ausschließlich ständige Lasten nicht und für ständige und veränderliche Lasten bist zum Schwerpunkt zugelassen.

#### Der zulässige Sohldruck

Für einen vereinfachten Nachweis im Regelfall wird der vorhandene Sohldruck einem zulässigen Sohldruck gegenüber gestellt werden. Dabei kann der zulässige Sohldruck mit Hilfe von genormten Tabellenwerken automatisch ermittelt werden. Der vom Programm aus den genormten Tabellenwerken ermittelte zulässige Sohldruck kann reduziert bzw. erhöht sein, wenn passende Randbedingungen wie Einbindetiefe, Grundwasser sowie Verhältnisse von Horizontal- zu Vertikallasten dieses erfordern. Die Berechnung der Ersatzfläche für den Bemessungswert des Sohldruckes erfolgt bei Berechnung mit Euronormen nicht mit charakteristischen sondern mit repräsentativen Lasten.

Werden statt der Überlagerungen Ergebnislastfälle verwendet, so werden vor der Betrachtung der Ersatzfläche die Lasten mit Hilfe der Reduktionsfaktoren auf ein charakteristisches Niveau gebracht. Der Bemessungswert des Sohldruckes entsteht dann durch die Division des Bemessungswertes der Vertikallasten durch die repräsentative bzw. charakteristische Ersatzfläche. Als zusätzliche Information ermittelt das Programm die Neigung der charakteristischen bzw. repräsentativen Sohldruckresultierenden, um zu prüfen, ob durch eine zu große Neigung der vereinfachte Nachweis in Regelfällen ggf. nicht möglich ist.

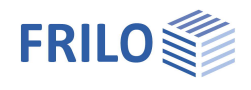

### Die Gleitsicherheit

Sind Horizontalkräfte vorhanden, wird die Gleitsicherheit bestimmt. Die Gleitsicherheit gilt als erfüllt, wenn  $T_d \le R_{td}$  ist.

T<sub>d</sub>: Bemessungswert der Beanspruchungen parallel zur Fundamentsohle.

T<sub>d</sub> wird vom Programm durch Multiplikation von T<sub>k</sub> mit den Teilsicherheitsbeiwerten für den maßgebenden Grenzzustand ermittelt. Das Programm verwendet die Teilsicherheitsbeiwerte für die ständige und vorübergehende Bemessungssituation. Falls Belastungen aus außergewöhnlichen Einwirkungen oder Einwirkungen aus Erdbeben definiert sind, werden auch die außergewöhnliche Bemessungssituation und die Bemessungssituation aus Erdbeben berücksichtigt.

Rtd:Bemessungswert des Gleitwiderstandes.Rtd wird vom Programm durch Division von Rtk durch den Teilsicherheitsbeiwert für den Gleitwiderstand<br/>entsprechend der gewählten Grundbaunorm für den maßgebenden Grenzzustand ermittelt.

#### Die Grundbruchsicherheit

Bei Verwendung von Euronormen wird die Grundbruchsicherheit charakteristisch bzw. repräsentativ ermittelt. Die Bemessungswerte des Grundbruchwiderstandes entstehen durch Division der charakteristischen Widerstände durch die Teilsicherheitsbeiwerte. Sie werden den mit Teilsicherheitsfaktoren behafteten Bemessungswerten der Einwirkungen gegenüber gestellt. Je nach Bemessungsnorm wird die charakteristische bzw. repräsentative Grundbruchsicherheit mit ÖNORM B 4435-2 oder DIN 4017 ermittelt.

Die Programme FD+, FDB+, FDS+ und FDR+ berechnen die Grundbruchsicherheit immer als Einzelfundament. FDS+ und FDR+ berechnen die Grundbruchsicherheit als Streifenfundament, wenn die Wandlänge der Fundamentlänge entspricht.

Beim Programm GBR+ ist der Nachweistyp 'Streifenfundament' wählbar. Dieser Nachweistyp führt dazu, dass die Formbeiwerte und die Lastneigungsbeiwerte 'ma' und 'mb' zu 1,0 gesetzt werden. Statt der rechnerischen Ersatzbreite in Wandlängsrichtung (Y-Richtung) wird die Fundamentlänge (Y-Richtung) angesetzt.

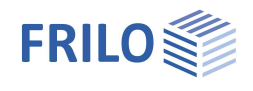

# Eingabe

Die Eingabe der Werte und Steuerparameter erfolgt im Menü auf der linken Seite. In der Grafik auf der rechten Seite lässt sich die Wirkung der Eingaben sofort kontrollieren. Vor der ersten Eingabe können Sie bei Bedarf die Maßeinheiten (cm, m ...) über Datei **>** <u>Programmeinstellungen</u> ändern.

#### Assistent

Der <u>Eingabeassistent</u> erscheint standardmäßig/automatisch beim Programmstart, kann aber abgeschaltet werden.

#### Eingabemöglichkeiten in der 3D-Grafik

Die Beschreibung der Eingabemöglichkeiten im Grafikfenster wird im Dokument "<u>Bedienungsgrundlagen-PLUS</u>" beschrieben.

## Grundparameter

#### Art der Beanspruchung

| Bemessungswerte     | ei der Eingabe der Lasten sind die Werte mit dem<br>eilsicherheitsbeiwert behaftet einzugeben. Für<br>achweise im Grundbau werden diese Werte<br>egebenenfalls mit den Reduktionsfaktoren<br>duziert. |  |  |  |  |  |  |
|---------------------|----------------------------------------------------------------------------------------------------|--|--|--|--|--|--|
| charakteristisch    | Hierbei sind die Lasten charakteristisch (1,0-fach) zu definieren.                                                                                                    |  |  |  |  |  |  |
| Sohldruckwiderständ | <ul> <li>Bei markierter Option wird nur die Tragfähigkeit<br/>des Bodens in Form einer Tabelle mit<br/>Bemessungswerten des Sohldruckwiderstandes<br/>ausgegeben.</li> </ul>                          |  |  |  |  |  |  |

#### Norm Stahlbeton

Auswahl der gewünschten Stahlbetonnorm.

Die korresponierende <u>Grundbaunorm</u> wird im Grafikfenster links oben angezeigt.

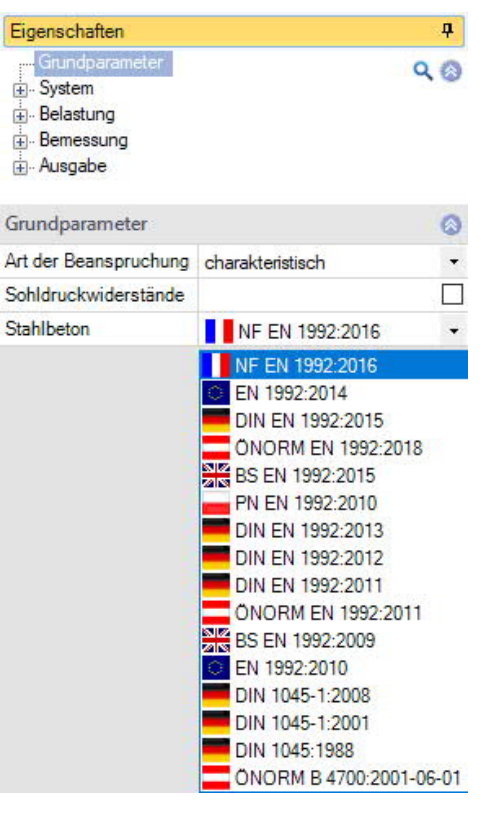

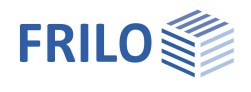

## System

#### System

#### Fundament Typ

Hier wählen Sie die gewünschte Fundamentform

- Rechteckfundament
- Streifenfundament

welche die Formbeiwerte beim Grundbruchnachweis beeinflusst. Siehe auch <u>Berechnungsgrundlagen</u>.

#### Lage Fundament

Die globale auf die Fundamentachse bezogene Lage wird nur für die Kommunikation mit anderen Programmen wie <u>GEO</u> und <u>SBR+</u> benötigt.

#### Bemerkungen

Klicken Sie auf die Schaltfläche 📝, um eigene <u>Bemerkungen zum System</u> einzugeben.

#### Fundament

Im Fundamentgrundriss ist die x-Richtung positiv nach rechts und die y-Richtung positiv nach oben definiert.

| Breite x        | Fundamentabmessung in x-Richtung                                         |
|-----------------|--------------------------------------------------------------------------|
| Länge y         | Fundamentabmessung in y-Richtung                                         |
| Höhe z          | Fundamenthöhe                                                            |
| Einbindetiefe d | Geringste Gründungstiefe unter Gelände bzw. unter Oberkante Kellersohle. |
| Wichte γ        | Gamma Beton                                                              |

Sohlneigung und eine 4-seitige unterschiedliche <u>Geländedefinition</u> sind mit der Zusatzoption <u>FL+ PRO</u> möglich.

#### Stütze

| Breite x | Stützenbreite |
|----------|---------------|
| Länge y  | Stützenlänge  |
| Höhe z   | Stützenhöhe   |

#### Ausmitte

| Ausmitte x | Stützenausmitte in x-Richtung |
|------------|-------------------------------|
| Ausmitte y | Stützenausmitte in y-Richtung |

| Eigenschaften  | д   |
|----------------|-----|
| Grundparameter | 9.0 |
| 🚊 System       |     |
| Fundament      |     |
| Stütze         |     |
| Boden          |     |
| Grundwasser    |     |
| Gelände        |     |
| Belastung      |     |
| Bemessung      |     |
| - Ausgabe      |     |

| System      | ۲   |                                        |      |  |  |  |  |  |
|-------------|-----|----------------------------------------|------|--|--|--|--|--|
| Fundament   | Тур | Rechteckfundament                      | +    |  |  |  |  |  |
| Lage Fundam | ent | Rechteckfundament<br>Streifenfundament |      |  |  |  |  |  |
| х           | х   | [m]                                    | 0,00 |  |  |  |  |  |
| У           | У   | [m]                                    | 0,00 |  |  |  |  |  |
| z           | z   | [m]                                    | 0,00 |  |  |  |  |  |
| Drehwinkel  | α   | [*]                                    | 0,00 |  |  |  |  |  |
| Bemerkungen | i.  |                                        | 0    |  |  |  |  |  |
| zum System  |     |                                        | 1    |  |  |  |  |  |

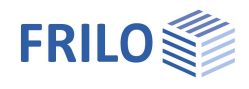

## Boden

#### Bodenkennwerte

| Bodenkennwerte              |                                                                                                    |                                                                                                    |                                 | Eigenschaften                                             |                          |                                                                                                    | д              |  |  |  |  |
|-----------------------------|----------------------------------------------------------------------------------------------------|----------------------------------------------------------------------------------------------------|---------------------------------|-----------------------------------------------------------|--------------------------|----------------------------------------------------------------------------------------------------|----------------|--|--|--|--|
| Ermittlung σ <sub>R,d</sub> | Wählen Sie hier, ob der<br>Sohldruckwiderstandes<br>oder aus einer genormt<br><u>definierten Tabelle</u> kom<br>unten.                                                                                                    | Bemessungswert des<br><u>direkt</u> vorgegeben werden s<br>en <u>Tabelle</u> bzw. aus einer <u>se</u><br>men soll – siehe Abschnitt | soll,<br><u>elbst</u>           | Grundparameter<br>System<br>Sutze<br>Boden<br>Grundwasser |                          | 96                                                                                                    |                |  |  |  |  |
| Tragwiderstand              | zulässiger Sohldruck $\sigma_R$                                                                                                    | ?,d                                                                                                    |                                 | Belastung                                                 |                          |                                                                                                    |                |  |  |  |  |
| Zulässige Setzung           | Zulässige Setzung zur C<br>berechneten Setzung un<br>des Setzungsnachweise                                                                                                    | Gegenüberstellung mit der<br>nd Darstellung der Ausnutzu<br>es.                                                                     | ung                             | enessung<br>e Bemessung<br>e Ausgabe                      |                          |                                                                                                    |                |  |  |  |  |
| Reihungswinkel a´           | Reihungswinkel des drä                                                                                                    | nierten Rodens unterhalb d                                                                                                    | ٥r                              | Bodenkennwerte                                            |                          |                                                                                                    | 0              |  |  |  |  |
| Keibungswinker φ            | Fundamentsohle.                                                                                                    |                                                                                                    |                                 | Ermittlung                                                | oR,d                     | Aus eigener Ta                                                                                                    | abelle 🔹       |  |  |  |  |
| Sohlroihungswinkol          | Dor Soblroibungswinkol                                                                                                    | ist für don                                                                                                    |                                 | I ragwiderstand                                           | DH.d                     | DIN 1054:202                                                                                                    | 1              |  |  |  |  |
| Somebungswinker             | Gleitsicherheitsnachwe                                                                                                    | is relevant. Wenn der                                                                                                    |                                 | zulassige Setzung s                                       | zul.                     | Aus eigener Ta                                                                                                    | abelle<br>20.0 |  |  |  |  |
|                             | Sohlreibungswinkel $\delta$ ni                                                                                                    | icht gesondert ermittelt wird                                                                                                    | d.                              | Seblesibungswinker                                        | φ<br>ΣL                  | 1.1                                                                                                    | 30,0           |  |  |  |  |
|                             | darf bei Ortbetonfundar                                                                                                    | nenten anstelle des kritisch                                                                                                    | en                              | Sohlreibungswinkel                                        | 5L                       | 5/3 φ<br>[9]                                                                                                    | 20.0           |  |  |  |  |
|                             | Reibungswinkels der ch                                                                                                    | arakteristische Reibungswii                                                                                                    | nkel                            | Jastneigung H                                             | LAR                      | K [] 30,0                                                                                                    |                |  |  |  |  |
|                             | φ'k angesetzt werden. [                                                                                                    | Dabei darf ein Wert von 35° r                                                                                                    | nicht                           | Tabelle                                                   | N VR                     | hearbe                                                                                                    | eiten          |  |  |  |  |
|                             | überschritten werden. G                                                                                                    | leiches gilt auch bei                                                                                                    |                                 | Tabelle                                                   |                          | erzeu                                                                                                    | gen            |  |  |  |  |
|                             | vorgefertigten Fundame                                                                                                    | enten, wenn die Fertigteile in                                                                                                    | n                               | Frste Rodenschicht                                        |                          | GIZOU                                                                                                    | eizeugen       |  |  |  |  |
|                             | Mörtelbett verlegt werd                                                                                                    | en. Sind die vorgefertigten                                                                                                    |                                 | Webte                                                     |                          | RebUm 31                                                                                                    | 10 50          |  |  |  |  |
|                             | Fundamente glatt und c                                                                                                    | onne Mortelbett, ist als                                                                                                    |                                 | Wichte unter Auftrieh                                     | Y                        | [KIMIT]                                                                                                    | 11.00          |  |  |  |  |
|                             | vorwondon                                                                                                    | elbungswinkel $\delta K = 2/3 \phi K$                                                                                               | . zu                            | Reibungswinkel                                            | (m)                      | fol for a set of the set of the s | 30.0           |  |  |  |  |
|                             |                                                                                                    |                                                                                                    |                                 | Kohäsion                                                  | e'                       | LJ<br>[[c]N/m <sup>2</sup> ]                                                                                                    | 0.00           |  |  |  |  |
| Lastneigung Hk/Vk           | Geben Sie hier die maxi                                                                                                    | male Neigung der                                                                                                    |                                 | Dialog                                                    |                          | öffna                                                                                                    | 0,00           |  |  |  |  |
| Dialog/Tabelle              | Wurde bei "Ermittlung" nicht die direkte Vorgabe gewählt, so wird der<br>Bemessungswert des Sohldruckwiderstandes aus einer Normtabelle (DIN 1054) bzw.<br>einer selbst definierten Tabelle entnommen. Über den Button Dialog "öffnen" bzw.<br>Tabelle "bearbeiten" kann der Tabellendialog aufgerufen werden. |                                                                                                    |                                 |                                                           |                          |                                                                                                    |                |  |  |  |  |
|                             | Finashenarameter Norr                                                                                                    | mtabelle (DIN 1054)                                                                                                    |                                 |                                                           |                          |                                                                                                    |                |  |  |  |  |
|                             | Aus Anhang der Norm                                                                                                    | Auswahl der Tabelle                                                                                                    | Sohldru                         | ohldruckwiderstand                                        |                          |                                                                                                    |                |  |  |  |  |
|                             |                                                                                                    | aus der gewählten                                                                                                    | Boden                           | (ennwerte                                                 |                          |                                                                                                    |                |  |  |  |  |
|                             |                                                                                                    | dem aktiven nationalen                                                                                                    | aus Anh                         | nang der Norm                                             | Ţ                        | Tabelle A <mark>6.</mark> 8                                                                                                    | •              |  |  |  |  |
|                             |                                                                                                    | Anwendungsdokument.                                                                                                    | Konsist                         | enz                                                       | s                        | teif                                                                                                    | -              |  |  |  |  |
|                             |                                                                                                    | Hieraus werden die                                                                                                    | Erhöhur                         | ng (Geometrie)                                            | [                        | %]                                                                                                    | 20,0           |  |  |  |  |
|                             |                                                                                                    | zulässigen Sohldrücke                                                                                                    | Erhöhur                         | ng (Festigkeit)                                           | [                        | %]                                                                                                    | 50,0           |  |  |  |  |
|                             |                                                                                                    | entnommen.                                                                                                    | Einbind                         | etiefe                                                    | d [                      | m]                                                                                                    | 1,50           |  |  |  |  |
|                             | Konsistenz                                                                                                    | Konsistenz des Bodens: si                                                                                                    | teif, halk                      | o-fest, fest.                                             |                          |                                                                                                    |                |  |  |  |  |
|                             | Erhöhung (Geometrie) die zul. Bodenpressung kann um 20% erhöht werden, sofern<br>die entsprechenden Randbedingungen (b/d) aus der Norm<br>eingehalten sind.                                                                                                    |                                                                                                    |                                 |                                                           |                          |                                                                                                    |                |  |  |  |  |
|                             | Erhöhung Festigkeit                                                                                                    | Optionale Erhöhung um 50<br>des Bodens.<br>Hinweis: Die Werte werder<br>Der Baugrund weist bis in                                   | 0% bei e<br>n gegeb<br>eine Tie | ntsprechender F<br>enenfalls addier<br>fe unter der       | <sup>-</sup> est<br>t (7 | igkeit<br>0%).                                                                                                    |                |  |  |  |  |

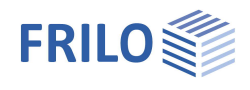

|                                                                                | Gründungssohle, die der zweifachen Fundamentbreite<br>entspricht, mindestens aber bis in 2,0 m Tiefe eine<br>ausreichende Festigkeit auf. Das Programm prüft, ob eine<br>Erhöhung des Bemessungswertes des<br>Sohldruckwiderstandes zulässig ist und setzt diese dann an |
|--------------------------------------------------------------------------------|----------------------------------------------------------------------------------------------------|
| Einbindetiefe d                                                                | Die geringste Gründungstiefe unter Gelände bzw. unter<br>Oberkante Kellersohle.                                                                                                    |
| Aus eigener Tabelle                                                            |                                                                                                    |
| Erzeugen:                                                                      | Erzeugt eine Tabelle mit Bemessungswerten des<br>Sohldruckwiderstands aus Gleitsicherheiten,<br>Grundbruchwiderständen und Setzungsbegrenzungen.                                                                                                    |
| Bearbeiten:                                                                    | Öffnet den Dialog für den Bemessungswert des<br>Sohldruckwiderstandes aus Tabellenwerten.                                                                                                    |
| Dieser Wert sollte aus e<br>Sicherheiten gegen Gru<br>enthalten. Weiterhin sin | inem Baugrundgutachten kommen und ausreichende<br>ndbuch und eine ausreichende Begrenzung der Setzungen<br>d die zugehörige Fundamentbreite und Einbindetiefe                                                                                                    |

anzugeben. Die Bedeutung der weiteren Buttons ersehen Sie aus den Tooltipps.

#### Erste Bodenschicht

Die erste Bodenschicht wird hier direkt eingegeben. Weitere Bodenschichten können in einem Dialog über den Button "öffnen" in einer Tabelle hinzugefügt werden.

| Wichte γ                       | Wichte des Bodens.                                                                                          |
|--------------------------------|----------------------------------------------------------------------------------------------------|
| Wichte unter Auftrieb $\gamma$ | Wichte der Bodenschicht unter Auftrieb. Definieren Sie <u>Grundwasser</u> zur Nutzung dieses Eingabewertes. |
| Reibungswinkel φ´              | Reibungswinkel des Bodens in dieser Bodenschicht.                                                           |
| Kohäsion c´                    | Kohäsion des Bodens.                                                                                        |

#### Weitere Bodenschichten / zusätzliche Parameter

| Bibliothek | Kat. | Name | Symbol | γ                                                                                          | Ý                    | φ'    | c'                   | xU'    | v      | Em                   | PI                   | α      | qc      | E'      | Methode         | E.      | Es                   | x      | ks    | beidseitig drainiert | Cď   |
|------------|------|------|--------|--------------------------------------------------------------------------------------------|----------------------|-------|----------------------|--------|--------|----------------------|----------------------|--------|---------|---------|-----------------|---------|----------------------|--------|-------|----------------------|------|
|            |      |      |        | [kN/m <sup>3</sup> ]                                                                       | [kN/m <sup>3</sup> ] | [°]   | [kN/m <sup>2</sup> ] | [m]    |        | [kN/m <sup>2</sup> ] | [kN/m <sup>2</sup> ] |        | [kN/m²] | [kN/m²] |                 | [kN/m²] | [kN/m <sup>2</sup> ] | 4      | [m/s] |                      |      |
| 1 Tabelle  |      |      | 7.     | 18,50                                                                                      | 11,00                | 30,0  | 0.00                 | 1,50   | 0,20   | 6000.00              | 700.00               | 0,50   | 1000,00 | 3500.00 | direkte Vorgabe | 4946,00 | 2473.00              | 0,50   | 1E-09 |                      | 0,00 |
|            |      |      |        |                                                                                            |                      |       |                      |        |        |                      |                      |        |         |         | aus Steifemodul |         |                      |        |       |                      |      |
| Tabelle    |      |      | Ü      | ber e                                                                                      | ine Bo               | oden  | schic                | htbib  | lioth  | ek kö                | nnen                 | defir  | nierte  | Schio   | chten/Wer       | e ausę  | gewäh                | nlt    |       |                      |      |
|            |      |      | W      | verdei                                                                                     | า.                   |       |                      |        |        |                      |                      |        |         |         |                 |         |                      |        |       |                      |      |
| Kategori   | ie   |      | В      | oden                                                                                       | kateg                | orie  | gemä                 | iß An  | hang   | g A de               | er Nor               | m NF   | - P94-  | 261.    | Sie ist wic     | htig fü | r die                |        |       |                      |      |
| •          |      |      | Т      | Tragfähigkeitsberechnung aus Werten des Pressiometerversuchs nach Anhang D aus             |                      |       |                      |        |        |                      |                      |        |         |         |                 |         |                      |        |       |                      |      |
|            |      |      | N      | IF-P9                                                                                      | 4-261                |       |                      |        |        |                      |                      |        |         |         |                 |         |                      |        |       |                      |      |
| Name       |      |      | Н      | lier ka                                                                                    | ann ei               | ne N  | ame                  | für di | e Bo   | denso                | chicht               | t verg | jeben   | werd    | len.            |         |                      |        |       |                      |      |
| Symbol     |      |      | Н      | lier ka                                                                                    | ann ei               | ne A  | bkürz                | ung    | für di | ie Boo               | densc                | hich   | t verg  | eben    | werden.         |         |                      |        |       |                      |      |
| хU         |      |      |        | Stä                                                                                        | irke d               | er Bo | odens                | chicl  | nt. Bo | odens                | schich               | nten I | kleine  | r 0,10  | ) m sind ni     | cht voi | rgesel               | nen.   |       |                      |      |
| V          |      |      | П      |                                                                                            | orkor                | trak  | long                 | zahla  | lofini | iort d               |                      | rhälti | nic au  | s oin   | or Ändorur      | a dor   | Dicko                | 711 0  | nor   |                      |      |
| v          |      |      | Ϊ      | ndori                                                                                      |                      | orlä  | nao                  | sobal  | d oir  |                      | annur                | n au   | fachr   | acht v  | wird Die D      | nissor  | Dicke<br>Izahl k     |        | nei   |                      |      |
|            |      |      | 0      | Ouerkontraktionszahl trägt das Formelzeichen $v$ oder auch u. Sie ist eine der elastischen |                      |       |                      |        |        |                      |                      |        |         |         |                 |         |                      |        |       |                      |      |
|            |      |      | N      | 1ateri                                                                                     | alkon                | stan  | ten u                | nd trà | iat d  | en Na                | men                  | des l  | Physik  | kers S  | Siméon De       | nis Poi | isson.               | 101100 |       |                      |      |
| Fm         |      |      | П      | ofinic                                                                                     | oron S               | io hi | or do                | n Dro  | scior  | motor                | modu                 | il nar | sh Má   | nard    | Er wird fü      | dio     |                      |        |       |                      |      |
|            |      |      | S      | otzur                                                                                      |                      | roch  |                      | 311C   | Jator  |                      |                      | ssior  | motor   | uorsu   | chs honöt       | iat     |                      |        |       |                      |      |
|            |      |      | -      | etzui                                                                                      | iysbe                | rech  | lung                 | ausi   | Jater  |                      |                      |        | neter   | vei su  |                 | ıyı.    |                      |        |       |                      |      |
| Ы          |      |      | D      | er rep                                                                                     | orasei               | ntati | ve We                | ert de | s Gre  | enzdr                | ucks                 | nach   | Ména    | ard in  | der Gründ       | ungss   | ohle c               | ler    |       |                      |      |
|            |      |      | F      | iacng                                                                                      | rundu                | ung.  |                      |        |        |                      |                      |        |         |         |                 |         |                      |        |       |                      |      |
|            |      |      |        |                                                                                            |                      |       |                      |        |        |                      |                      |        |         |         |                 |         |                      |        |       |                      |      |

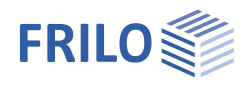

| α  | Rheologischer Faktor für die Setzungsberechnung aus Ergebnissen eines<br>Pressiometerversuchs.                                                         |
|----|----------------------------------------------------------------------------------------------------|
| qc | Der Spitzendruckwiderstand kommt aus der Drucksondierung und leitet<br>Elastizitätsmodul und Reibungswinkel für Grundbruch- und Setzungsberechnung ab. |

#### Setzungsberechnung

| Methode | Direkte Vorgabe oder aus Steifemodul<br>Wählen Sie, ob Sie den Zusammendrückungsmodul <i>Em</i> direkt vorgeben oder aus<br>Steifemodul und Korrekturbeiwert (aus DIN 4019 T1) errechnen lassen wollen. |
|---------|----------------------------------------------------------------------------------------------------|
| E*      | Zusammendrückungsmodul. Die Zusammendrückbarkeit des Bodens kann durch<br>eine Drucksetzungslinie vorgegeben sein oder aus dem Steifemodul in Verbindung<br>mit Korrekturbeiwert errechnet werden.      |
| Es      | Steifemodul.                                                                                                    |
| х       | Korrekturbeiwert.                                                                                                    |

## Setzungsberechnung Konsolidation

| ks                   | Durchlässigkeitsbeiwert für die Geschwindigkeit der Konsolidation. Der Wert kann aus dem Bodengutachten entnommen werden.                                                                                             |
|----------------------|----------------------------------------------------------------------------------------------------|
| Beidseitig drainiert | Für die Berechnung der Zeit bis zum näherungsweisen Abklingen der<br>Konsolidationssetzungen wird bei einseitiger Drainage die volle Schichtdicke<br>angesetzt, bei beidseitiger Drainage nur die halbe Schichtdicke. |
| Cα´                  | Der Kriechbeiwert Ca kann aus einem Zeitsetzungsversuch nach DIN 18135 ermittelt werden. Üblicher Wertebereich 0.001 bis 0.00001.                                                                                     |

Siehe auch Kapitel Bemessung Grundbau Setzungen

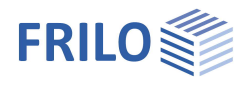

#### Grundwasser

| Grundwasser vorh.               | Markiere<br>Eingabef                                                                                                    | Markieren Sie diese Option, falls Grundwasser vorhanden ist – dadurch wird das<br>Eingabefeld für die Grundwassertiefe eingeblendet.                           |                                                                           |                      |          |  |
|---------------------------------|----------------------------------------------------------------------------------------------------|----------------------------------------------------------------------------------------------------|---------------------------------------------------------------------------|----------------------|----------|--|
| Grundwasser                     | Absolute                                                                                                    | e Tiefe des Grundwassers ab Unterkante Fundamentkörper.                                                                                                    |                                                                           |                      |          |  |
| Gelände                         |                                                                                                    |                                                                                                    |                                                                           |                      |          |  |
| Einbindetiefe<br>Geländeauflast | Einbindetiefe<br>Zusätzliche<br>Grundbrucht<br>Durchstanzv                                                                                                    | e des Gründungskörpers.<br>charakteristische ständige Flächenlast auf der<br>figur, welche den charakteristischen<br>viderstand erhöht (z.B. Bodenbeläge etc.) | Eigenschaften<br>Grundparameter<br>System<br>Fundament<br>Stütze<br>Boden |                      |          |  |
| Böschung                        | Die Geländeoberkante kann waagerecht, mit einer<br>kontinuierlichen Neigung oder einer gebrochenen Böschung<br>modelliert werden.<br>- Berme: Die Bermenbreite ist der Abstand zwischen<br>Fundamentaußenkante und Beginn der |                                                                                                    | Gelande<br>Belastung<br>B- Belassung                                      |                      |          |  |
|                                 |                                                                                                    |                                                                                                    | 🗄 - Ausgabe                                                               |                      |          |  |
|                                 |                                                                                                    | Boschung.                                                                                                    | Aligemen                                                                  |                      | <b>a</b> |  |
|                                 | - Neigung: Neigung der B<br>Horizontale ur                                                                                                    | Neigung der Böschung gemessen gegen die<br>Horizontale und gegen den Uhrzeigersinn                                                                             | Gelände                                                                   |                      |          |  |
|                                 | positiv.                                                                                                    |                                                                                                    | Einbindetiefe                                                             | [m]                  | 1,00     |  |
|                                 | - Böschungsabschnitte: Über das PLUS-Symbol erzeugen<br>Sie einen neuen Böschungsabschnitt und                                                                                                    |                                                                                                    | Geländeauflast                                                            | [kN/m <sup>2</sup> ] | 0.00     |  |
|                                 |                                                                                                    |                                                                                                    | Böschung                                                                  | kontinuierlich       | •        |  |
|                                 |                                                                                                    | geben Länge, Höhe, Neigung und Steigung                                                                                                    | Berme                                                                     | ohne                 | 2        |  |
|                                 | an.                                                                                                    |                                                                                                    | Neigung ß                                                                 | gebrochen            |          |  |

Vierseitige unterschiedliche Geländedefinition mit der Zusatzoption FDPro

Bei vorhandener FDPro Lizenz kann das Gelände für jede der vier Fundamentstirnseiten unterschiedlich definiert werden. Entfernen Sie dazu das Häkchen der Option "Rundherum gleich" – die Eingabe wird entsprechend erweitert.

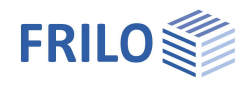

## Belastung

| Eigengewicht γ<br>Angriff H Lasten Soble | Automatische Berücksichtigung des Eigengewichtes.<br>Bei Grundwasser oberhalb der Sohle lässt sich das<br>Eigengewicht nicht deaktivieren. | Grundparar<br>Gundparar<br>System<br>Belastung<br>Lastfälle<br>Finzella |  |
|------------------------------------------|----------------------------------------------------------------------------------------------------|-------------------------------------------------------------------------|--|
| Angini n Lasten Some                     | Die Horizontallasten greifen an der Oberkante des<br>Sockels an und erzeugen ein Moment mit dem<br>entsprechenden Hebelarm.                | … Linienla<br>… Flächer<br>⊕ Bemessung<br>⊕ Ausgabe                     |  |
|                                          | Die Horizontallasten wirken direkt in der Sohlfuge (kein                                                                                   | Belastung                                                               |  |
|                                          | Moment).                                                                                                    | Eigengewicht                                                            |  |
| Horizontallasten löscher                 | h Hier können Sie sämtliche Horizontallasten mit                                                                                           | Angriff H Laste                                                         |  |
|                                          | einem Klick löschen!                                                                                                    | Horizontallaste                                                         |  |
|                                          | Dies kann in den Fällen hilfreich sein, in welchen viele                                                                                   | rechtshändiges                                                          |  |
|                                          | Lastfälle aus anderen Programmen (GEO, B5)                                                                                                 | Schnee außerg                                                           |  |
|                                          | Importierten wurden.                                                                                                    | Lastfaktor für S                                                        |  |
|                                          | HINWEIS: DIE HORIZONTAllasten der einzeinen Lastralie                                                                                      | Bemerkungen                                                             |  |
|                                          | finden/einzugeben.                                                                                                    | zu den Einwi                                                            |  |
| Rechtsh. Koordinatensys                  | stem Koordinatensystem, welches auch als rechtsh                                                                                           | nändiges Koo                                                            |  |

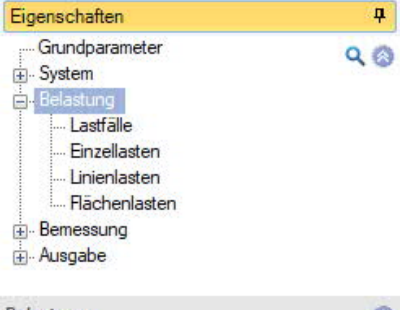

| Belastung                        |       | 0            |
|----------------------------------|-------|--------------|
| Eigengewicht                     | γ     |              |
| Angriff H Lasten                 | Sohle | $\checkmark$ |
| Horizontallasten lösch           | en    | 2            |
| rechtshändiges Koordinatensystem |       |              |
| Schnee außergewöhnlich           |       |              |
| Lastfaktor für Schnee (A)        |       | 2,30         |
| Bemerkungen                      |       | 0            |
| zu den Einwirkungen              |       |              |

Rechtsh. Koordinatensystem Koordinatensystem, welches auch als rechtshändiges Koordinatensystem oder Rechte Hand Regel bezeichnet wird. Es entspricht der Vorzeichendefinition der technischen Mechanik. Positive um die X-Achse drehende Momente erzeugen Druck unten bzw. im negativen Y-Bereich des Fundamentes. Positive um die Y-Achse drehende Momente erzeugen Druck rechts bzw. im positiven X-Bereich des Fundamentes. Ist diese Option deaktiviert (bisherige Definition im Programm), so erzeugen positive Momente Druck rechts oben bzw. im positiven X/Y- Bereich des Fundamentes. In der Grafik werden für beide Varianten die Zahlen mit ihren absoluten Beträgen dargestellt, die Pfeile dienen zur Darstellung der tatsächlichen Wirkungsrichtung. Die Zahlen in den Eingabefeldern und in der Ausgabe sind mit Vorzeichen behaftet. Wird die Vorzeichendefinition gewechselt, so ändert sich das Vorzeichen der Momente um die X-Achse.

Schnee außergewöhnlich Bei markierter Option können Sie den Lastfaktor für Schnee ändern.

### Lastfälle

Den ersten Lastfall geben Sie direkt in die Eingabemaske ein oder alternativ direkt in die Lastfalltabelle, die Sie über das Register Lastfall unter der Grafik einblenden können.

Lastfallsymbolleiste: Lastfall (1/2 ) Lastfall Siehe Tabelleneingabe (Bedienungsgrundlagen)

Für jeden weiteren Lastfall erzeugen Sie zunächst über das <sup>4</sup>-Symbol einen neuen Lastfall (eine neue leere Lastfalleingabemaske wird angezeigt).

Tipp:Die Erklärung zu den einzelnen Eingabefeldern wird in der<br/>Statuszeile angezeigt, sobald Sie in ein Eingabefeld klicken.

Über das "Pfeilsymbol" 🔤 kann eine Lastwertzusammenstellung aufgerufen werden – siehe Beschreibung im Programm <u>LAST+</u>.

| Lastfälle            |          | 0          |
|----------------------|----------|------------|
| Lastfall 🔘 1/2       | 🊈 🖬 🌌    |            |
| Stützenlasten        |          | 0          |
| Bezeichnung          |          | Lastfall 1 |
| Einwirkung           |          | ständig 🝷  |
| Normalkraft in z     | k        | [kN] 0.0 🔛 |
| Moment um x          | Th.1.O.k | [kNm] ),00 |
| Moment um y          | Th.1.O,k | [kNm] ),00 |
| Horizontalkraft in x | Th.1.0,k | [kN] 0,0 🔛 |
| Horizontalkraft in y | Th.1.O.k | [kN] 0.0   |
| Gruppierung          |          | 0          |
| Zusammengehörigkeit  | sgruppe  | 0          |
| Alternativgruppe     |          | 0          |

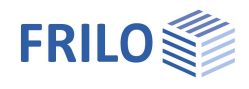

#### Stützenlasten

| Bezeichnung             | Optionale Eingabe eines Textes zur gewählten Einwirkung. Dieser Text erscheint dann in der Ausgabe.                                                                                                    |  |  |  |  |
|-------------------------|----------------------------------------------------------------------------------------------------|--|--|--|--|
| Einwirkung              | Aus einer Liste wählen Sie die passende Einwirkung: Ständige Lasten Erdbeben (Berechnungsmethode "charakteristisch").                                                                                                    |  |  |  |  |
| Normalkraft in z        | Vertikalkraft in Stützenmitte.                                                                                                    |  |  |  |  |
| Moment um x/y           | Positive Momente erzeugen Druck rechts oben bzw. im positiven X/Y-Bereich des Fundamentes.                                                                                                    |  |  |  |  |
| Horizontalkraft in x/y  | Horizontallasten greifen an der Oberkante Fundament bzw. Oberkante der Stütze an,<br>falls eine Stützenhöhe vorgegeben ist. Diese Horizontallasten erzeugen Momente auf<br>ihrem Weg zur Fundamentsohle, welche vom Programm automatisch berücksichtigt<br>werden.                                                                                                    |  |  |  |  |
| Wurde unter Art der Bea | nspruchung "Bemessungswerte" gewählt, erscheinen die folgenden Eingabefelder:                                                                                                    |  |  |  |  |
| Art                     | G/G+Q. Zur Berücksichtigung bei der Berechnung der klaffenden Fuge. Für ständige<br>Lasten darf keine klaffende Fuge entstehen, für ständige und veränderliche Lasten<br>darf die klaffende Fuge maximal den Fundamentmittelpunkt erreichen. Für nur<br>ständige Lasten aus Theorie 2. Ordnung wird die klaffende Fuge auch bis zum<br>Fundamentmittelpunkt toleriert.                                                                                                    |  |  |  |  |
| Grenzzustand            | STR - inneres Versagen von Bauteilen z.B. Biegebemessung.<br>GEO - Versagen des Baugrundes z.B. Grundbruch.<br>EQU - Verlust der Lagesicherheit.<br>UPL - Nachweis gegen Abheben bzw. Aufschwimmen.<br>SLS - Nachweis der Gebrauchstauglichkeit z.B. Setzungen oder Nachweis der<br>klaffenden Fuge.<br>Der Grenzzustand bietet zusammen mit der Bemessungssituation eine hinreichende<br>Information für die zu verwendenden Sicherheitsbeiwerte. Wenn es keine 4 Lastfälle<br>mit gleicher Bezeichnung für die Grenzzustände STR/GEO-2, EQU, UPL und SLS gibt,<br>werden mit Hilfe der Reduktionsfaktoren fehlende Lastfälle automatisch erzeugt. Für<br>einige Grundbaunachweise werden die Grenzustände SLS und STR/GEO-2<br>gleichzeitig benötigt. Durch Verrechnung mit Reduktionsfaktoren werden fehlende<br>Grenzzustände erzeugt.<br>SLS x Reduktionsfaktor = STR/GEO-2 und STR/GEO-2 / Reduktionsfaktor = SLS. |  |  |  |  |
| Bemessungssituation     | Auswahl der Bemessungssituation (ständig, vorübergehend, außergewöhnlich,<br>Erdbeben)                                                                                                    |  |  |  |  |

#### Reduktionsfaktoren

| Die entsprechenden Eingabefelder erscheinen, wenn als<br><u>Art der Beanspruchung</u> "Bemessungswerte" gewählt wurde. |                                                                                                    | Reduktionsfaktoren 🔕                                                                                                  |                                              |      |  |
|----------------------------------------------------------------------------------------------------|----------------------------------------------------------------------------------------------------|----------------------------------------------------------------------------------------------------|----------------------------------------------|------|--|
|                                                                                                    |                                                                                                    | Reduktionsfaktor                                                                                                    | N                                            | 1,40 |  |
| Reduktionsfaktor N                                                                                                    | Reduktionsfaktor für Normalkräfte. Reduktionsfaktor andere                                                                                                    |                                                                                                    | andere                                       | 1,40 |  |
| Reduktionsfaktor and.                                                                                                  | Reduktionsfaktor für übrige Schnittgrößen. Falls eine Stü<br>bemessen wurde, stehen die Schnittgrößen nur auf Beme<br>Verfügung. Um Nachweise im Grundbau auf charakterist<br>machen, werden diese Reduktionsfaktoren verwendet, un<br>Bemessungsschnittgrößen auf ein charakteristisches Ni<br>Bei charakteristischer Berechnungsmethode ( ) Grundpa<br>) Art der Beanspruchung) und Stützen, welche nur nach<br>berechnet wurden, tritt diese Situation nicht auf. | itze nach Theorie<br>essungsniveau z<br>tischem Niveau n<br>m die<br>veau zurückzufül<br>arameter<br>Theorie 1. Ordnu | 2. Ordnun<br>ur<br>nöglich zu<br>nren.<br>ng | 3    |  |

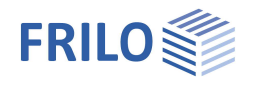

### Gruppierung

#### Zusammengehörigkeitsgruppe

Lasten aus einer Einwirkungsgruppe können mit Hilfe von Zusammengehörigkeitsgruppen als "immer gemeinsam wirkend" zusammengefasst werden.

Abb.: Beispiel für die Funktionsweise von Alternativund Zusammengehörigkeitsgruppen.

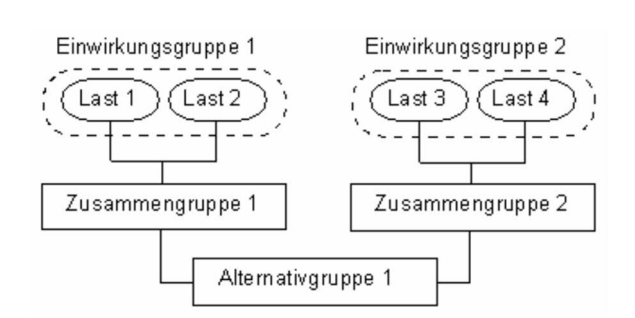

#### <u>Alternativgruppe</u>

Verschiedene veränderliche Lastfälle mit gleichen Einwirkungen können durch Zuweisung einer <u>Alternativgruppennummer</u> einer alternativen Lastfallgruppe zugeordnet werden. Aus dieser alternativen Lastfallgruppe wird nur der maßgebende Lastfall zur Überlagerung für einen Nachweis herangezogen.

#### Sohldruck / Einwirkungen aus der Stütze

#### Anzeige der Sohldruckfigur

Zur besseren Nachvollziehbarkeit kann bei allen Lastfällen und bei in Nachweisen maßgebend gewordenen Überlagerungen die zugehörige Sohldruckfigur mit Spannungsordinaten dargestellt werden. Klicken Sie dazu auf das Symbol Sohldruck. Die Grafik wird dann in einem Popupfenster angezeigt.

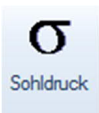

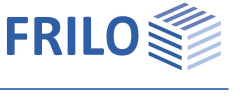

## Einzellasten

Die erste Einzellast erzeugen Sie zunächst über das -Symbol (eine neue leere Einzellasteingabemaske wird angezeigt).

Über das Register "Einzellast" unter der Grafik können Sie auch eine übersichtliche "Einzellasttabelle" einblenden.

- Tipp: Die Erklärung zu den einzelnen Eingabefeldern wird in der Statuszeile angezeigt, sobald Sie in ein Eingabefeld klicken.
- In allen LF: Bei "Art der Beanspruchung" = Bemessungswerte: bei markierter Option wirkt die Einzellast in <u>allen</u> Lastfällen.

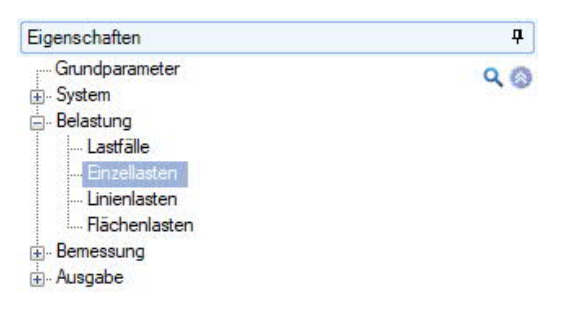

| Einzella            | sten |      |   |     |   |    |   |   |     | 0     |
|---------------------|------|------|---|-----|---|----|---|---|-----|-------|
| Einzella            | st   |      | 0 | 1/2 | 0 | G. | × | 湽 | 1   | 3     |
| Nz                  | k    | [kN] |   |     |   |    |   |   | 5,0 | 0 121 |
| bei                 | хь   | [m]  |   |     |   |    |   |   | 0   | 0,00  |
| bei                 | ay   | [m]  |   |     |   |    |   |   | (   | 0,00  |
| Aktiv in Lastfall 1 |      |      |   |     |   |    |   |   | 3   |       |

- Nz,k Größe der Normalkraft der zusätzlichen Einzellast. Charakteristischer (1,0-fachen) Wert aus einem Auflager ein. Alternativ kann die Art der Beanspruchung bei den Grundparametern auf <u>Bemessungswerte</u> umgestellt werden.
- Bei ax/ay Auf die Fundamentmitte bezogene Position der zusätzlichen Einzellast in X- bzw. Y-Richtung.
- Aktiv in Lastfall Zuordnung der zusätzlichen Einzellast zu Lastfällen. Über den Button Zufen Sie einen Dialog mit den entsprechenden Optionen auf.

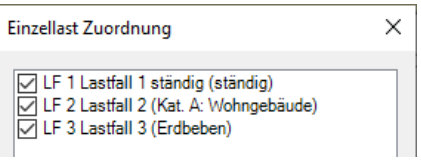

Hinweise: Ist eine Einzellast an einen oder mehrere Lastfälle gebunden, so wirkt sie nur zusammen mit dem Lastfall und wird nicht gesondert überlagert. Einzellasten in Ergebnislastfällen wirken nur zusammen mit den Ergebnislastfällen und werden auch mit den Reduktionsfaktoren der Ergebnislastfälle bearbeitet. Einzellasten, die keinen Lastfällen zugeordnet sind, werden bei der Berechnung <u>nicht</u> berücksichtigt.

> Sämtliche Nachweise werden auf die Stützenlasten bezogen geführt. Die Definition zusätzlicher Einzellasten hat nur den Zweck, die Auswirkungen auf den Sohldruck, das Kippen, die Lagesicherheit, das Gleiten und den Grundbruch zu prüfen.

Für den Nachweis auf Durchstanzen müssen Lasten, die im Bereich des Stanzkegels wirken, zu einer resultierenden Last zusammengefasst werden, da die Schubbemessung sonst auf der unsicheren Seite liegt.

Bei Fundamenten für Doppelstützen sollten Sie die zweite Stütze nicht als zusätzliche Einzeloder Linienlast definieren, sondern beide Stützen zu einer Gesamtstütze zusammenfassen, da der Nachweis auf Durchstanzen sonst falsch wird.

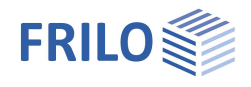

## Linienlasten

Allgemeine Bedienung wie unter Einzellasten beschrieben.

- In allen LF: Bei "Art der Beanspruchung" = Bemessungswerte: Bei markierter Option wirkt die Last in allen Lastfällen.
- P1,k Lastordinate für den Anfang der Linienlast. Alternativ kann die Art der Beanspruchung bei den Grundparametern auf '<u>Bemessungswerte</u>' umgestellt werden. Befinden sich Teile der Linienlast in untersuchten Rundschnitten des Durchstanznachweises, so werden diese bei der Ermittlung der Schubspannung berücksichtigt. Es wird für die Linienlasten kein extra Durchstanznachweis für ein Wandende oder ähnliches geführt. Der Durchstanznachweis bezieht sich immer auf die Stützenlast.

| bei x1/y1         | Lage von P1 bezogen auf die Fundamentmitte |
|-------------------|--------------------------------------------|
| P2,k              | Lastordinate für das Ende der Linienlast   |
| bei X2/Y2         | Lage von P2 bezogen auf die Fundamentmitte |
| Aktiv in Lastfall | wie bei Einzellasten beschrieben.          |

#### Flächenlasten

| In allen LF:      | Bei "Art der Beanspruchung" = Bemessungswerte: Bei markierter Option wirkt die Last in allen Lastfällen.                                                                           |
|-------------------|----------------------------------------------------------------------------------------------------|
| Erdauflast Höhe   | Höhe einer möglichen Erdauflast. Diese erzeugt in Verbindung mir der Wichte $\gamma$ eine zusätzliche Flächenlast auf dem Fundament, welche in der Berechnung berücksichtigt wird. |
|                   | Hinweis: Diese Eingabe hat nichts mit dem Eigengewicht des Fundamentes zu tun. Die<br>Erdauflast wird von der Stütze bzw. dem Sockel entsprechend der Geometrie verdrängt.         |
| Wichte γ          | Wichte einer möglichen Erdauflast.                                                                                                    |
| Flächenlast q     | Zusätzliche Flächenlast auf dem Fundamentkörper – siehe hierzu die Erläuterung zu "Erdauflast Höhe".                                                                               |
| Aktiv in Lastfall | wie bei Finzellasten beschrieben.                                                                                                    |

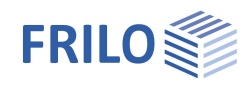

# Bemessung / Nachweise

## Einstellungen

| Erdbeben: Psi <sub>2</sub> =0,5 | Bei markierter Option wird gemäß Einführungserlass der DIN 4149 in Baden-<br>Württemberg für Überlagerungen mit Erdbebenlasten der<br>Kombinationsbeiwert<br>Psi2 = 0,5 für Schneelasten verwendet.                                                              |
|---------------------------------|----------------------------------------------------------------------------------------------------|
| Schnittgrößenverlauf V/M        | Betrifft nur die grafische Darstellung.<br>Funktion: siehe Tooltipp bzw. Infotext.                                                                                                    |
| Vorübergehende Bemessungss      | tuation Entscheiden Sie hier, ob die ständige oder vorübergehende<br>Bemessungssituation verwendet werden soll. Die Bemessungssituationen<br>Erdbeben und Außergewöhnlich werden automatisch berücksichigt, sobald<br>entsprechende Einwirkungen vorhanden sind. |

## Grundbau

| Nachweisformat            | Definieren Sie hier, ob ein                                                                                                    | Eigenschaften                                                                                                    |                           | д            |
|---------------------------|----------------------------------------------------------------------------------------------------|----------------------------------------------------------------------------------------------------|---------------------------|--------------|
|                           | <ul> <li>vereinfachter Nachweis, ein</li> <li>genauer Nachweis oder ein</li> <li>benutzerdefinierter Nachweis<br/>geführt werden soll.</li> <li>Der vereinfachte Nachweis beinhaltet die<br/>Einhaltung des Bemessungswertes des<br/>Sohldruckwiderstands mit Begrenzung der<br/>Neigung der Lastresultierenden.</li> <li>Das genaue Nachweisformat beinhaltet</li> </ul> | Grundparameter<br>System<br>Belastung<br>Belastung<br>Grundbau<br>Grundbau<br>Grundbau<br>Grundbau<br>Grundbau<br>Marketer<br>Ausgabe<br>Allgemein |                           | Q (2)<br>(2) |
|                           | einen Grundbruchnachweis, einen                                                                                                    | Nachweisformat                                                                                                    | Benutzerdefiniert         | -            |
|                           | Gleitsicherheitsnachweis und eine                                                                                                    | Grundbaunachweise                                                                                                    | Benutzerdefiniert         |              |
|                           | Setzungsberechnung.                                                                                                    | EQU - Lagesicherheit                                                                                                    | genau                     |              |
| Grundbruchnachweise       | Aufruf des erweiterten Grundbaudialoges                                                                                                    | Lagesicherheit                                                                                                    |                           | $\square$    |
| _                         | (siehe nachfolgend) mit den grafischen                                                                                                    | UPL - Abheben                                                                                                    |                           | 0            |
| σ                         | Darstellungen zu Grundbruch, Sohldruck                                                                                                    | GEO - Tragfähigkeit - verein                                                                                                    | fachte Nachweise          | 0            |
| Sohldruck                 | und Setzungen. Dieser Aufruf ist auch                                                                                                    | Sohldruckresultierende                                                                                                    |                           |              |
|                           | direkt in der Symbolieiste mit dem                                                                                                    | Sohldruckwiderstand                                                                                                    |                           |              |
|                           | Sofind uck-Symbol Moglich (Hillweis.<br>sofern nur der vereinfachte Nachweis                                                                                                    | Ausmittenbegrenzung                                                                                                    |                           |              |
|                           | aeführt wird wird nur das Register                                                                                                    | Nachweisumfang                                                                                                    |                           | 1            |
|                           | "Sohldruck" angezeigt).                                                                                                    | GEO - Tragfähigkeit - genau                                                                                                    | e Nachweise               | 0            |
|                           |                                                                                                    | Gleitsicherheitsnachweis                                                                                                    |                           | $\checkmark$ |
|                           |                                                                                                    | Grundbruchnachweis                                                                                                    |                           | $\checkmark$ |
| Benutzerdefiniertes Nach  | weisformat                                                                                                    | Seismisch                                                                                                    |                           |              |
| Hier werden alle Nachweis | soptionen zur individuellen Auswahl                                                                                                    | Erdbebenzone                                                                                                    | 2                         |              |
| angeboten.                |                                                                                                    | Tiefenfaktor                                                                                                    | ohne                      | •            |
| Sohldruckresultierende    | Voraussetzung für den vereinfachten                                                                                                    | SLS - Gebrauchstauglicheke                                                                                                    | it - genaue Nachweise     | 0            |
|                           | Nachweis: Die Neigung der                                                                                                    | Setzungen berechnen                                                                                                    | ohne                      | +            |
|                           | charakteristischen bzw. repräsentativen                                                                                                    | klaffende Fuge                                                                                                    |                           | $\checkmark$ |
|                           | Sohldruckresultierenden hält die                                                                                                    | Nachweisumfang                                                                                                    |                           | 1            |
|                           | Bedingung H/V < 0,2 ein.                                                                                                    | SLS - Gebrauchstauglichkeit                                                                                                    | t - vereinfachte Nachweis | e 🔕          |
| Sohldruckwiderstand       | Die Nachweise für die Grenzzustände<br>Grundbruch und Gleiten sowie der<br>Gebrauchstauglichkeit (Nachweis der Setzur<br>von Erfahrungswerten für den Bemessungsv                                                                                                    | Randspannungen begrenzen<br>ngen) werden durch die V<br>vert des Sohlwiderstands                                                                   | /erwendung<br>s ersetzt.  |              |
| Ausmittenbegrenzung       | Nachweis nach NF P 94-261 13.3 zur Ausmi                                                                                                    | ttigkeit der Belastung.                                                                                                    |                           |              |

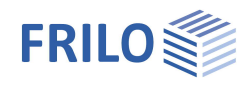

| Nachweisumfang           | Ineinem separaten Dialog definieren Sie, ob für diesen Nachweis die<br>Grenzzustände und Bemessungssituationen nach gewählter Norm verwendet<br>werden sollen oder individuell (benutzerdefiniert) angepasst werden.                            |                                                                  |                                                                                                 |
|--------------------------|----------------------------------------------------------------------------------------------------|------------------------------------------------------------------|-------------------------------------------------------------------------------------------------|
| Gleitsicherheitsnachweis | Wenn der Lastvektor nicht senkrecht auf der Sohlfläche steht, müssen die Fundamente gegen ein Versagen durch Gleiten in der Sohlfläche untersucht werden.                                                                                       |                                                                  |                                                                                                 |
| Grundbruchnachweis       | Beim Grundbruchnachweis werden die Scherwiderstände des Bodens unterhalb<br>der Gründungsebene berücksichtigt. Die Bodenschichten über der<br>Gründungsebene gehen bei waagerechter Sohlfläche und horizontalem Gelände<br>nur als Auflast ein. |                                                                  |                                                                                                 |
| Seismisch                | Mit Zusatzoption FDPro: bei markierter Option wird ein seismischer<br>Grundbruchnachweis nach DIN EN1998-5:2010 Anhang F geführt. Ein Dialog mit<br>den entsprechenden Auswahl/Eingabeparametern wird eingeblendet.                             |                                                                  |                                                                                                 |
| Tiefenfaktor             | Die Tiefenbeiwerte berücksichtigen beim Grundl<br>Einfluss der Scherfestigkeit in der Bruchfuge ob<br>einigen europäischen Ländern darf dieser Effekt<br>werden.                                                                                | bruchnachweis den<br>erhalb der Fundame<br>: mit Beiwerten > 1 b | günstigen<br>entsohle. In<br>perücksichtigt                                                     |
| Setzungen berechnen      | Für die Setzungsberechnung ist die                                                                                                    | SLS - Gebrauchstauglic                                           | hekeit - genaue Nachweise 👔                                                                     |
|                          | Setzungseinflusstiefe ts zu berücksichtigen                                                                                                    | Setzungen berechnen                                              | ohne 🝷                                                                                          |
|                          | Diese darf in der Tiefe angenommen werden,                                                                                                    | klaffende Fuge                                                   | ohne<br>Setauragadeighurgen                                                                     |
|                          | in der die lotrechte Zusatzspannung aus der                                                                                                    | Nachweisumfang                                                   | Spannungsintegration                                                                            |
|                          | mittleren setzungswirksamen Belastung 20 %<br>der wirksamen lotrechten                                                                                                    | SLS - Gebrauchstauglic                                           | aus Pressiometerversuchsdaten<br>aus Drucksondierungsdaten<br>angepasstes Elastizitätsverfahren |
|                          | Ausgangsspannung des Bodens beträgt.<br>Es kann eine von 5 Berechnungsmethoden gewä                                                                                                    | ählt werden.                                                     |                                                                                                 |
| Klaffende Fuge           | Optionaler Nachweis der klaffenden Fuge.                                                                                                    |                                                                  |                                                                                                 |

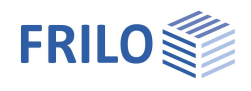

0

 $\checkmark$ 

2

## Erweiterter Grundbaudialog - Grundbaunachweise

Aufruf des Dialoges über <u>Grundbruchnachweise</u>

#### Grundbruch

Seismisch/Erdbebenzone: Aufruf des Erdbebendialogs.

Auswahl des Teilsicherheitsbeiwertes.

#### Gelände

Über den Button "Gelände" werden die folgenden

| Eingebeneremeter angezeigt: |                                                                                              | Teilsicherheitsbeiwert yRd                                                | =1.15 Lock               | er gelagerter trockener Sand    | •      |
|-----------------------------|----------------------------------------------------------------------------------------------|---------------------------------------------------------------------------|--------------------------|---------------------------------|--------|
| Eniyabeparameter angezeigt: |                                                                                              | Gelände                                                                   |                          |                                 | 0      |
| Einbindetiefe               | Geringste Gründungstiefe                                                                     | Gelände                                                                   |                          |                                 |        |
|                             | unter Gelande bzw. unter<br>Oberkante Kellersoble                                            | Erddruck                                                                  |                          |                                 | 0      |
| D I                         |                                                                                              | Erddruck benutzen                                                         |                          |                                 |        |
| Boschung                    | Die Gelandeoberkante                                                                         | Grundwasser                                                               |                          | /                               | 0      |
|                             | einer kontinuierlichen                                                                       | Grundwasser vorhanden                                                     |                          |                                 |        |
|                             | <u>Neigung</u> oder einer                                                                    | Grundwasser                                                               | [m]                      |                                 | 0,00 ≑ |
|                             | gebrochenen Böschung<br>modelliert werden.                                                   | Gelände                                                                   |                          | [m] ?                           | ×      |
| Berme                       | Die Bermenbreite ist der                                                                     | Böschung                                                                  |                          | kontinuierlich                  |        |
|                             | Abstand zwischen                                                                             | Berme                                                                     |                          | [m] I                           | 0,00   |
|                             | Fundamentaußenkante                                                                          | Neigung                                                                   | β                        | [°]                             | 10,0   |
|                             | und beginn der boschung.                                                                     | Geländeauflast                                                            |                          | [kN/m²]                         | 0.00   |
| neigung p                   | Geländeneigungswinkel gibt<br>definierten Berme an. Der No<br>Er definiert ausschließlich al | t den Neigungswinkel ei<br>eigungswinkel beeinflus<br>bfallendes Gelände. | ner Bösch<br>st den Gri  | ung ab der<br>undbruchnachweis. |        |
| Geländeauflast              | Zusätzliche charakteristisch welche den charakteristisch                                     | e ständige Flächenlast a<br>en Durchstanzwiderstar                        | auf der Gr<br>nd erhöht. | undbruchfigur,                  |        |
| Grundwasser                 |                                                                                              |                                                                           |                          |                                 |        |
| Grundwasser vorhanden       | Siehe System   Grundwasse                                                                    | er                                                                        |                          |                                 |        |

Grundbau

Grundbruch

Seismisch

Erdbebenzone

Grundbruchnachweis führen

Grundbruch Setzungen Diagramme Setzungen Sohldruck

2

|                  | •              |             |
|------------------|----------------|-------------|
| Grundwassertiefe | Siehe System 🕨 | Grundwasser |

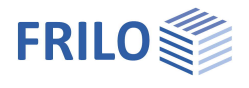

#### Setzungen

Darstellung des Setzungs- und Spannungsverlaufs über die Tiefe sowie grafische Darstellung (Diagramme Setzungen) des Zeitsetzungsverlaufs, der Setzungs- und Einflussbeiwerte per Auswahlliste.

| Setzungen berechnen | Für die Setzungsberechnung ist die     |
|---------------------|----------------------------------------|
|                     | Zusammendrückung des Bodens bis        |
|                     | zur Setzungseinflusstiefe <i>ts</i> zu |
|                     | berücksichtigen. Diese darf in der     |
|                     | Tiefe angenommen werden, in der        |
|                     | die lotrechte Zusatzspannung aus       |
|                     | der mittleren setzungswirksamen        |
|                     | Belastung 20 % der wirksamen           |
|                     | lotrechten Ausgangsspannung des        |
|                     | Bodens beträgt.                        |
|                     |                                        |

| Grundbau              |                                                                              |  |
|-----------------------|------------------------------------------------------------------------------|--|
| Grundbruch Setzungen  | Diagramme Setzungen Sohldruck                                                |  |
| Setzungen             | 0                                                                            |  |
| Setzungen berechnen   | ohne 👻                                                                       |  |
| Setzungen             | ohne                                                                         |  |
| Kriechsetzungen       | Setzungsgieichungen<br>Spannungsintegration<br>aus Pressiometerversuchsdaten |  |
| Zeit T                |                                                                              |  |
| Erddruck              | angepasstes Elastizitätsverfahren                                            |  |
| Erddruck benutzen     |                                                                              |  |
| Grundwasser           | 0                                                                            |  |
| Grundwasser vorhanden |                                                                              |  |
| Grundwasser           | [m] 0.00 🜩                                                                   |  |

Setzungen Gk,j ... Entscheiden Sie, ob die Setzungen mit nur ständigen oder mit ständigen und veränderlichen Lasten ermittelt werden sollen.

#### Sohldruck

Grafische Darstellung des Sohldrucks in 2D/3D. Auswahl über die obere Auswahlzeile.

Zu Eingabe/Änderungen siehe Kapitel System > Boden.

| 2D<br>3D |
|----------|
|          |
| 19 Ka    |
| Lasten   |
|          |

### Erddruck (mit Zusatzoption FDPro)

Erlaubt den Ansatz von Erddruck bei vorhandener Lizenzierung von FDPro.

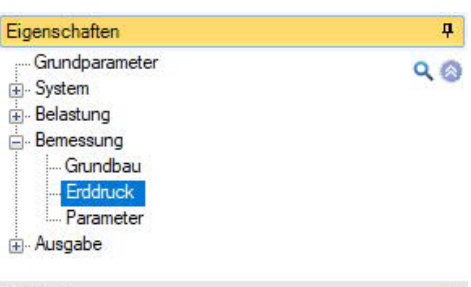

| Erddruck                      | 0                  |
|-------------------------------|--------------------|
| Erddruck benutzen             |                    |
| Wandreibungswinkel δa         | 2/3φ •             |
| Erdwiderstand ansetzen        |                    |
|                               | 0                  |
| Erddrucktyp                   | Aktiver Erddruck 🝷 |
| Erhöhter aktiver Erddruck     |                    |
| Zug aus Kohäsion ansetzen     |                    |
| Mindesterddruck ansetzen      | $\checkmark$       |
| Verdichtungserddruck ansetzen |                    |

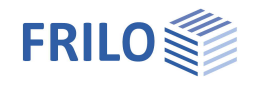

### Parameter

#### Benutzerdefiniert

Markieren Sie diese Option, wenn Sie abweichend von den eingestellten Normen die Sicherheitsbeiwerte und Bemessungsregeln ändern wollen.

Die entsprechenden Eingabefelder/Bearbeitungsbuttons werden dann eingeblendet.

Über die "Bearbeiten"-Buttons öffnen Sie die jeweiligen Tabellen zum Ändern der Werte – die Infotexte zu den einzelnen Parametern werden jeweils im unteren Fensterbereich eingeblendet, wenn Sie in ein Eingabefeld klicken.

- Unterstützung aller 3 Nachweisverfahren nach Eurocode 7, einstellbar für alle nationalen Anhänge.
- Die Teilsicherheitsbeiwerte und Kombinationsgleichungen f
  ür die geotechnischen Nachweise sind editierbar.
- Da alle Tabellenwerte verändert werden können, kann auf einfache Weise die Normeinstellung für ein bestimmtes Land (z.B. Indien, Schweden usw.) definiert werden.

| Eigenschaften  | <b></b> |
|----------------|---------|
| Grundparameter | 0.0     |
| 🗄 - System     |         |
| 🗄 Belastung    |         |
| Bemessung      |         |
| Grundbau       |         |
| Erddruck       |         |
| - Parameter    |         |
| + Ausgabe      |         |

| Allgemeine Einstellungen |           | 0               |
|--------------------------|-----------|-----------------|
| Benutzerdefiniert        |           |                 |
| Benutzerdefinierte Werte | ->        | Bearbeiten      |
| Benutzerdefinierte Werte | ->        | Standardwerte   |
| Alle Sicherheitsbeiwerte |           | Bearbeiten (53) |
| Kombinationsgleichungen  |           | 0               |
| Nachweisverfahren        | 1         | Bearbeiten (2)  |
| Nachweisverfahren        | 2         | Bearbeiten (2)  |
| Nachweisverfahren        | 3         | Bearbeiten (2)  |
| Versagen von Bauwerken u | und Baute | ilen 🔕          |
| Einwirkung/Beanspruchung | STR A     | Bearbeiten (4)  |
| Materialwiderstand       | STR M     | Bearbeiten (2)  |
| Versagen von Baugrund    |           | 0               |
| Einwirkung/Beanspruchung | GEO A     | Bearbeiten (10) |
| Materialwiderstand       | GEO M     | Bearbeiten (10) |
| Tragwiderstand           | GEO R     | Bearbeiten (6)  |
| Lagesicherheit           |           | 0               |
| Einwirkung/Beanspruchung | EQU A     | Bearbeiten (4)  |
| Materialwiderstand       | EQU M     | Bearbeiten (5)  |
| Aufschwimmen             |           | 0               |
| Einwirkung/Beanspruchung | UPL A     | Bearbeiten (4)  |
| Materialwiderstand       | UPL M     | Bearbeiten (5)  |

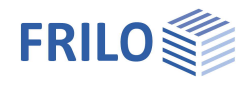

# Ausgabe

Grafik Dokument

#### Ausgabeumfang und Optionen

Durch markieren der verschiedenen Optionen legen Sie den Umfang der Ausgaben fest. Für die Grafik können Schriftgröße und Maßstab angepasst werden.

#### Ausgabe als PDF-Dokument

Über das Register "Dokument" wird das Ausgabedokument im PDF-Format angezeigt.

Siehe weiterhin Dokument Ausgabe und Drucken.

🛃 🛃 🔽 🔄 🔍 🗸 \ominus 87,8% 🔹 🛞 💽 🗐 🔞 🔕 Seite 2

| Eigenschaften  | <b>7</b> |
|----------------|----------|
| Grundparameter | 9.0      |
| i System       |          |
| 🗄 - Belastung  |          |
| 🗄 - Bemessung  |          |
| 🚊 - Ausgabe    |          |
| Allgemein      |          |
| Grundbau       |          |
| Ausgabe        | 0        |

| rasgase                  |                                | w            |
|--------------------------|--------------------------------|--------------|
| Ausgabeumfang            | Benutzerdefiniert              | +            |
| EQU - Lagesicherheit     |                                | 0            |
| Lagesicherheit           |                                | $\square$    |
| UPL - Abheben            |                                | 0            |
| SLS - Gebrauchstauglic   | hkeit - vereinfachte Nachweise | 0            |
| Sohldruckresultierende   |                                | $\checkmark$ |
| Sohldruckwiderstand      |                                | $\checkmark$ |
| GEO - Tragfähigkeit - ge | enaue Nachweise                | ۵            |
| Gleitsicherheit          |                                |              |
| Text Grundbruch          |                                |              |
| Text AusmittenBegrenzur  | ų                              |              |
| SLS - Gebrauchstauglic   | hekeit - genaue Nachweise      | ۲            |
| Text klaffende Fuge      |                                | $\checkmark$ |
| Grafik klaffende Fuge G  |                                |              |
| Grafik klaffende Fuge +Q |                                |              |
| Text Setzungen           |                                |              |
| SLS - Gebrauchstauglic   | hkeit - vereinfachte Nachweise | 0            |
| Text Randspannungen      |                                |              |
|                          |                                |              |

| II II ICIIC                                                               |                                                                                                    |                                                                                                    |                                                                             |                                                   |
|---------------------------------------------------------------------------|----------------------------------------------------------------------------------------------------|----------------------------------------------------------------------------------------------------|-----------------------------------------------------------------------------|---------------------------------------------------|
| System                                                                    | - Isometrie                                                                                                    | Text                                                                                                    | Grundbruch                                                                  |                                                   |
| Draufsicht                                                                | 4                                                                                                    | Text                                                                                                    | AusmittenBegrenzun                                                          |                                                   |
|                                                                           |                                                                                                    | CI C                                                                                                    | Cohamahatanallahat                                                          | Letter and a N                                    |
| Bauteil                                                                   |                                                                                                    | 313 -                                                                                                    | Gebrauchstaugliche                                                          | keit - genaue N                                   |
|                                                                           | ω                                                                                                    | Text                                                                                                    | daffende Fuge                                                               |                                                   |
|                                                                           |                                                                                                    | Grafi                                                                                                    | klaffende Fuge G                                                            |                                                   |
| (generated)                                                               |                                                                                                    | Grafi                                                                                                    | klaffende Fuge +Q                                                           |                                                   |
| Erddruck                                                                  | 0                                                                                                    | Terret I                                                                                                    |                                                                             |                                                   |
| Derameter                                                                 |                                                                                                    | Text                                                                                                    | betzungen                                                                   |                                                   |
|                                                                           |                                                                                                    | SLS -                                                                                                    | Gebrauchstauglichk                                                          | eit - vereinfach                                  |
| Stützenlasten                                                             | e 8                                                                                                    | Text                                                                                                    | Randspannungen                                                              |                                                   |
| Lastfallgrafiken                                                          |                                                                                                    |                                                                                                    |                                                                             | ~ /                                               |
| Lastfall 2 - Kat, A: Wohr                                                 |                                                                                                    | $\sim$                                                                                                    |                                                                             |                                                   |
| Oberlagerung                                                              |                                                                                                    |                                                                                                    | 90.                                                                         |                                                   |
| Fraebnisse                                                                | 2                                                                                                    | 70                                                                                                    | 3                                                                           |                                                   |
|                                                                           | - 400                                                                                                    |                                                                                                    | 235                                                                         |                                                   |
| I I Dereicht Nachweise                                                    |                                                                                                    |                                                                                                    |                                                                             |                                                   |
|                                                                           | ₽<br>₽                                                                                                    | 1.85                                                                                                    | / /                                                                         |                                                   |
|                                                                           |                                                                                                    | 185                                                                                                    | / /                                                                         |                                                   |
|                                                                           |                                                                                                    | 185                                                                                                    | /                                                                           |                                                   |
| ⊻ Ubersicht Nachweise<br>⊻ Lagesicherheit<br>√klaffende Fuge              | 14 - 13                                                                                                    | 185                                                                                                    | //                                                                          |                                                   |
| Upersicht Nachweise<br>                                                   | m<br>-<br>-<br>-<br>-<br>-<br>-<br>-<br>-<br>-<br>-<br>-<br>-<br>-<br>-<br>-<br>-<br>-<br>-<br>-                                                                                                    | 1/85                                                                                                    | 2010 12                                                                     |                                                   |
| Ubersicht Nachweise                                                       |                                                                                                    | 1/NA/A1:2015-12 und DIN EN 1997-1/NA                                                                                                    | :2010-12                                                                    |                                                   |
|                                                                           | Fundament nach DIN EN 1992-1-                                                                                                    | 1/NA/A1:2015-12 und DIN EN 1997-1/NA                                                                                                    | :2010-12                                                                    |                                                   |
| ⊡ Doersiont Nachweise<br>⊡ Lagesicherheit<br>⊡ klaffende Fuge             | Fundament nach DIN EN 1992-1-<br>Bauteil                                                                                                    | 1/NA/A1:2015-12 und DIN EN 1997-1/NA                                                                                                    | :2010-12                                                                    |                                                   |
| ⊡ Ubersicht Nachweise<br>⊡ Lagesicherheit<br>⊡ Klaffende Fuge             | Fundament nach DIN EN 1992-1-<br>Bauteil<br>Bauteil                                                                                                    | 1/NA/A1:2015-12 und DIN EN 1997-1/NA<br>Brete (X)                                                                                                    | :2010-12<br>Breite(y)                                                       | Höhe (z)                                          |
| Ubersicht Nachweise                                                       | Fundament nach DIN EN 1992-1-<br>Bauteil<br>Bauteil                                                                                                    | 1/NA/A1:2015-12 und DIN EN 1997-1/NA<br>Breite (x)<br>m                                                                                                    | :2010-12<br>Breite(y)<br>m                                                  | Höhe(z)<br>m                                      |
| ⊴ Uoersiont Nachweise<br>⊘Lagesichefteit<br>⊘klaffende Fuge               | Fundament nach DIN EN 1992-1-<br>Bauteil<br>Bauteil<br>Fundament                                                                                                    | 1/NA/A1:2015-12 und DIN EN 1997-1/NA<br>Breite (x)<br>m<br>4.00                                                                                                    | :2010-12<br>Breite(y)<br>m<br>5.00                                          | Höhe(z)<br>m<br>1.00                              |
| I⊴ Upersicht Nachweise<br>⊡ Lagesicherheit<br>I⊴ klaffende Fuge           | Fundament nach DIN EN 1992-1-<br>Bauteil<br>Bauteil<br>Fundament<br>Stütze                                                                                                    | 1/NA/A1:2015-12 und DIN EN 1997-1/NA<br>Brete (x)<br>m<br>4.00<br>0.30                                                                                                    | :2010-12<br>Breite(y)<br>m<br>5.00<br>0.30                                  | Höhe(z)<br>m<br>1.00<br>0.00                      |
| Ubersicht Nachweise<br>Iugesicherheit<br>Iugesicherheit<br>Iugesicherheit | Fundament nach DIN EN 1992-1-<br>Bauteil<br>Bauteil<br>Fundament<br>Stütze<br>Einbindetiefe des Fundamentes in                                                                                                    | 1/NA/A1:2015-12 und DIN EN 1997-1/NA<br>Breite (x)<br>m<br>4.00<br>0.30<br>nden Baugrund 1.00 m. Grundwæsser ob                                                                     | :2010-12<br>Breite (y)<br>m<br>5.00<br>0.30<br>erhab der Sohle 0.00 m. Ben  | Höhe (z)<br>m<br>1.00<br>0.00<br>nessungswert des |
| ☐ Logesicherheit<br>☐ Logesicherheit<br>☐ Klaffende Fuge                  | Fundament nach DIN EN 1992-1-<br>Bauteil<br>Bauteil<br>Fundament<br>Stütze<br>Einbindetiefe des Fundamentes ir<br>Schidruckwiderstandsor <sub>8.4</sub> = 350.                                                                                                    | I/NA/A1:2015-12 und DIN EN 1997-1/NA           Brette (x)           m           4.00           0.30           nden Baugrund 1.00 m. Grundwæsser ob           00 kN/m <sup>2</sup> . | 2010-12<br>Breite (y)<br>m<br>5.00<br>0.30<br>erhab der Sohle 0.00 m. Ben   | Höhe (z)<br>m<br>1.00<br>0.00<br>nessungswert des |
| ☐ Lagesicherheit<br>☐ Lagesicherheit<br>☐ Klaffende Fuge                  |                                                                                                    | 1/NA/A1:2015-12 und DIN EN 1997-1/NA<br>Breite (x)<br>m<br>4.00<br>0.30<br>n den Baugrund 1.00 m. Grundwæsser ob<br>00 kN/m <sup>2</sup> .                                          | 2010-12<br>Breite (y)<br>m<br>5.00<br>0.30<br>erhab der Sohie 0.00 m. Ben   | Höhe (z)<br>m<br>1.00<br>0.00<br>nessungswert des |
| ☐ Logesicherheit<br>☐ Logesicherheit<br>☐ klaffende Fuge                  | Fundament nach DIN EN 1992-1-<br>Bauteil<br>Bauteil<br>Bauteil<br>Fundament<br>Stütze<br>Einbindetiefe des Fundamentes ir<br>Schldruckwiderstandsokd = 350.0<br>Grundwasser                                                                                                    | 1/NA/A1:2015-12 und DIN EN 1997-1/NA<br>Breite (x)<br>M<br>4.00<br>0.30<br>nden Baugrund 1.00 m. Grundwæsser ob<br>00 kN/m <sup>2</sup> .                                           | 22010-12<br>Breite (y)<br>m<br>5.00<br>0.30<br>erhalb der Sohle 0.00 m. Ben | Höhe (z)<br>m<br>1.00<br>0.00<br>nessungswert des |
| ☐ Logesicherheit<br>☐ Lagesicherheit<br>☐ klaffende Fuge                  | Fundament nach DIN EN 1992-1-<br>Bauteil<br>Bauteil<br>Fundament<br>Stütze<br>Einbindetiefe des Fundamentes in<br>Schldruckwiderstandsorkd = 350.<br>Grundwasser<br>Grundwasser = 0.00 m                                                                                                    | 1/NA/A1:2015-12 und DIN EN 1997-1/NA<br>Breite (x)<br>m<br>4.00<br>0.30<br>nden Baugrund 1.00 m. Grundwæser ob<br>00 kN/m <sup>2</sup> .                                            | 2010-12<br>Breite (y)<br>m<br>5.00<br>0.30<br>erhab der Sohle 0.00 m. Ben   | Höhe (z)<br>m<br>1.00<br>0.00<br>nessungswert des |
| ⊡ Ubersicht Nachweise<br>⊡ Lagesicherheit<br>⊡ Klaffende Fuge             | Fundament nach DIN EN 1992-1-<br>Bauteil<br>Bauteil<br>Fundament<br>Stütze<br>Einbindetiefe des Fundamentes in<br>Sohldruckwiderstandsowd = 350.0<br>Grundwasser<br>Grundwasser = 0.00 m<br>Gelände                                                                                                    | 1/NA/A1:2015-12 und DIN EN 1997-1/NA<br>Breite (x)<br>m<br>4.00<br>0.30<br>nden Baugrund 1.00 m. Grundwæsser ob<br>00 kN/m <sup>2</sup> .                                           | :2010-12<br>Breite (y)<br>m<br>5.00<br>0.30<br>erhalb der Sohle 0.00 m. Ben | Höhe (z)<br>m<br>1.00<br>0.00<br>nessungswert des |
| ☐ Lagesicherheit<br>☐ Lagesicherheit<br>☐ Klaffende Fuge                  | Fundament nach DIN EN 1992-1-<br>Bauteil<br>Bauteil<br>Fundament<br>Stütze<br>Einbindetiefe des Fundamentes ir<br>Sohldruckwiderstandsoka = 350.0<br>Grundwasser<br>Grundwasser = 0.00 m<br>Gelände                                                                                                    | 1/NA/A1:2015-12 und DIN EN 1997-1/NA<br>Breite (x)<br>m<br>4.00<br>0.30<br>n den Baugrund 1.00 m. Grundwæsser ob<br>00 kN/m <sup>2</sup> .                                          | :2010-12<br>Breite (y)<br>m<br>5.00<br>0.30<br>erhab der Sohle 0.00 m. Ben  | Höhe (z)<br>m<br>1.00<br>0.00<br>nessungswert des |
| ☐ Logesicherheit<br>☐ Logesicherheit<br>☐ klaffende Fuge                  | Fundament nach DIN EN 1992-1-         Bauteil         Bauteil         Bauteil         Einbindetiefe des Fundamentes in<br>Sohdruckwiderstandsoka = 350.0         Grundwasser         Grundwasser         Gelände         Das Gelände ist kontinuierlich ge                                               | 1/NA/A1:2015-12 und DIN EN 1997-1/NA Breite (x) M 4.00 0.30 nden Baugrund 1.00 m. Grundwæsser ob 00 kN/m².                                                                          | 2010-12<br>Breite (y)<br>m<br>5.00<br>0.30<br>erhalb der Sohle 0.00 m. Ben  | Höhe (z)<br>m<br>1.00<br>0.00<br>nessungswert des |
| ☐ Lagesicherheit<br>☐ Lagesicherheit                                      | Fundament nach DIN EN 1992-1-         Bauteil         Bauteil         Bitteil         Bitteil         Einbindetiefe des Fundamentes in<br>Schidruckwiderstandsoka = 350.         Grundwasser         Grundwasser         Grundwasser         Bas Gelände ist kontinuierlich ge<br>Einbindetiefe = 1.00 m | 1/NA/A1:2015-12 und DIN EN 1997-1/NA<br>Breite (x)<br>m<br>4.00<br>0.30<br>nden Baugrund 1.00 m. Grundwæsser ob<br>00 kN/m <sup>2</sup> .                                           | 22010-12<br>Breite (y)<br>m<br>5.00<br>0.30<br>erhab der Sohle 0.00 m. Ben  | Höhe (z)<br>m<br>1.00<br>0.00<br>nessungswert des |
| ⊡ Logesicherheit<br>⊡ Lagesicherheit<br>⊡ klaffende Fuge                  | Fundament nach DIN EN 1992-1-<br>Bauteil<br>Bauteil<br>Fundament<br>Stütze<br>Einbindetiefe des Fundamentes in<br>Schläruckwiderstandsomd = 350.<br>Grundwasser<br>Grundwasser = 0.00 m<br>Gelände<br>Das Gelände is kontinuierlich ge<br>Einbindetiefe = 1.00 m<br>Neigung = 10.0 °                     | 1/NA/A1:2015-12 und DIN EN 1997-1/NA  Breite (x)  m 4.00 0.30 nden Baugrund 1.00 m. Grundwæsser ob 00 kN/m².                                                                        | :2010-12<br>Breite (y)<br>m<br>5.00<br>0.30<br>erhab der Sohle 0.00 m. Ben  | Höhe (z)<br>m<br>1.00<br>0.00<br>nessungswert des |

von 8 🔘 🛞

3